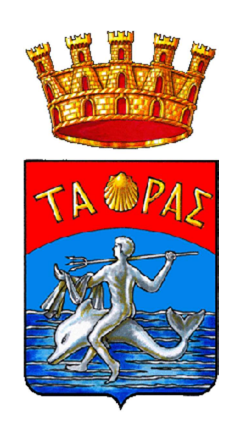

## Utilizzo temporaneo sale Biblioteca Pagamento con *pagoPA*

**Procedura:** 

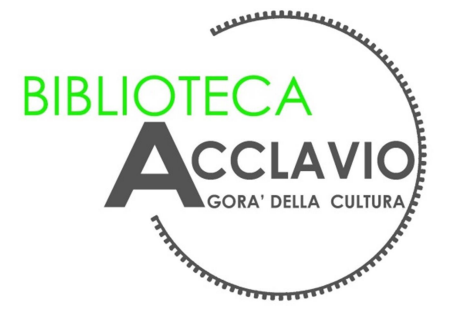

1. Accedere al sito del Comune di Taranto <u>www.comune.taranto.it</u> e selezionare la voce *Servizi online* 

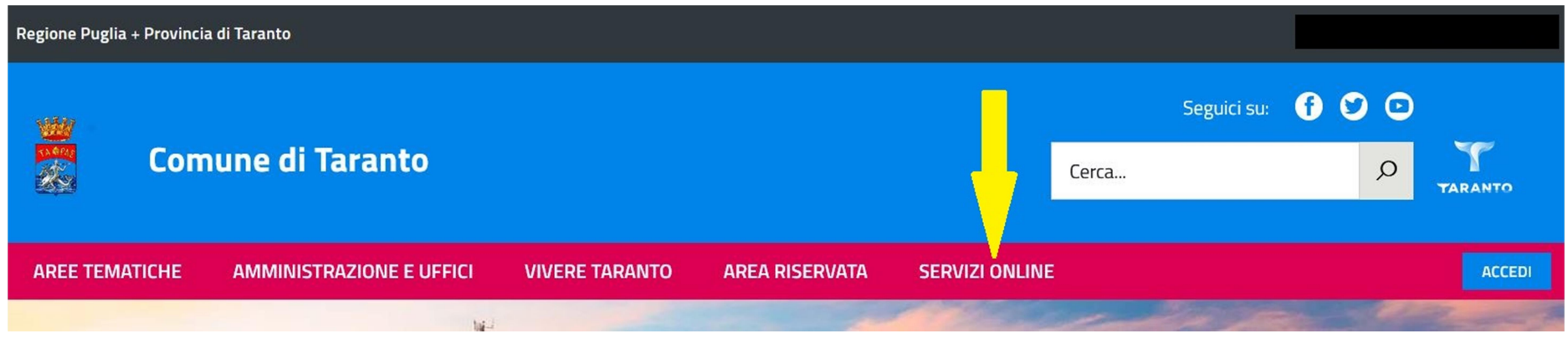

## 2. Cliccare su Pagamenti spontanei

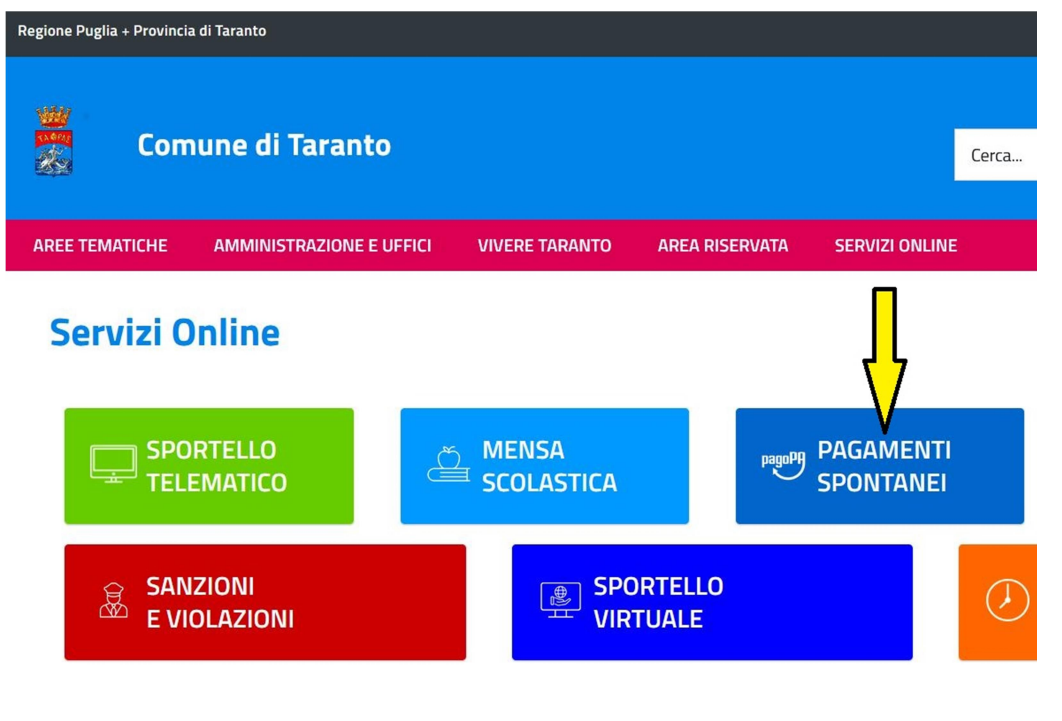

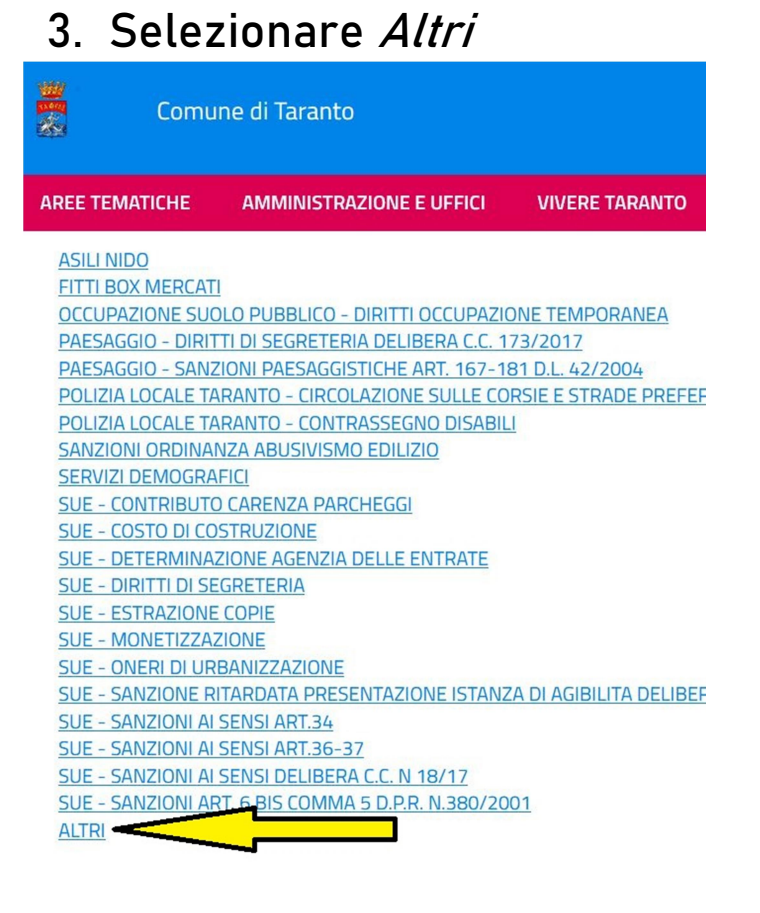

4. Scegliere la voce *Sale uso matrimonio ed eventi* 

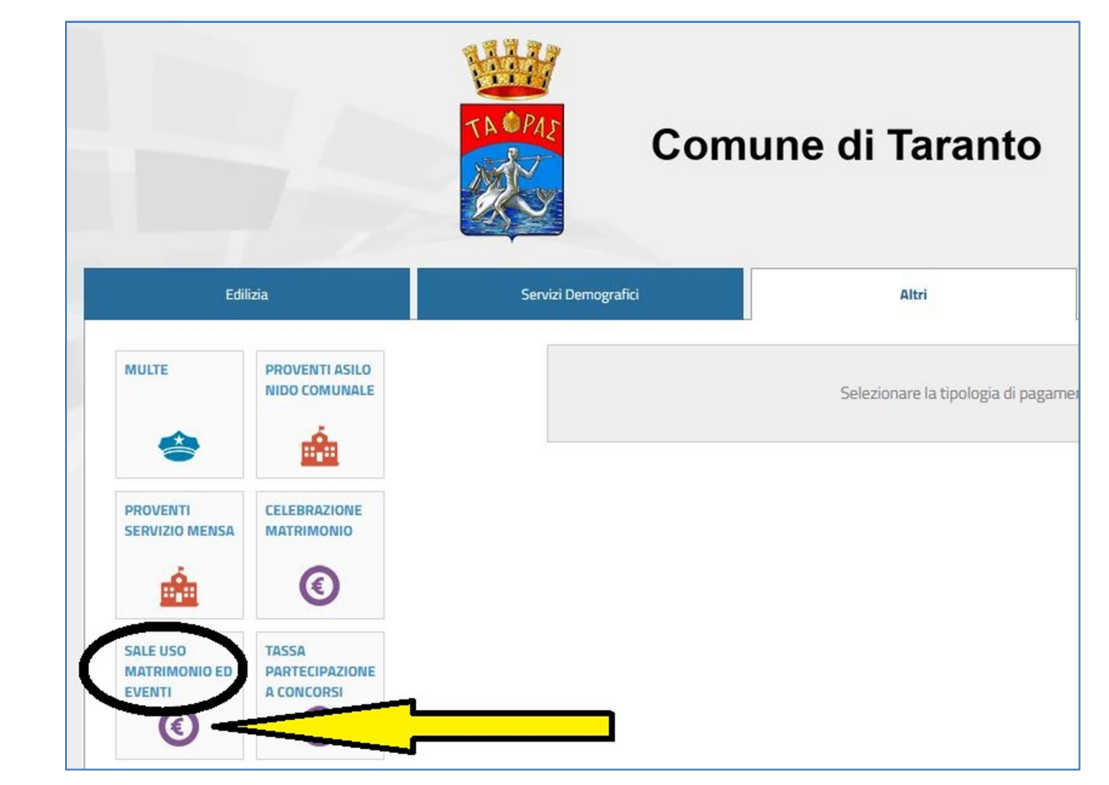

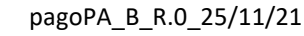

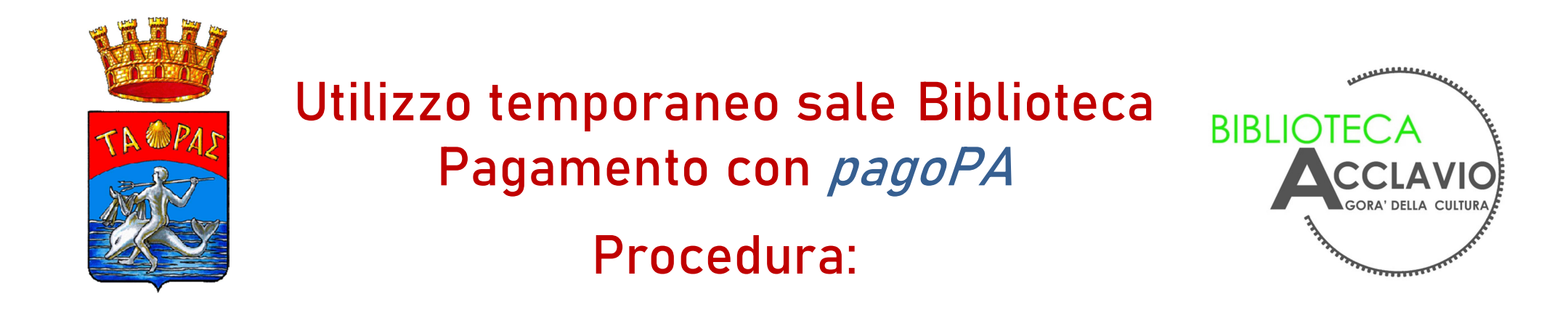

5. Compilare la sezione *Dati anagrafici versante*, selezionando preventivamente *Persona fisica* oppure *Persona giuridica* 

| Persona fisica         | Persona gi               | uridica  | SI Anagrafica italiana |  |
|------------------------|--------------------------|----------|------------------------|--|
| Cognome *              | Nome *                   |          | Data di nascita *      |  |
|                        |                          |          | dd/mm/yyyy             |  |
| Nazione di nascita *   | Provincia di nas         | cita *   | Comune di nascita *    |  |
| Sesso * Codice fis     | cale *                   |          |                        |  |
| Nazione di residenza * | Provincia di residenza * |          | Comune di residenza *  |  |
| Denominazione via *    |                          | Civico * | CAP *                  |  |
| Email *                |                          |          |                        |  |

- 6. Nella sezione *Sala* aprire il menu a tendina e scegliere *Biblioteca,* quindi inserire la causale del pagamento e l'importo richiesto
- Per il pagamento ci sono 2 possibilità:
  - a) *PagoPA-Paga ora:* sarà possibile procedere online con la tua carta di pagamente

|                                                | ×  |   |
|------------------------------------------------|----|---|
| Matrimonio sale Pantaleo (Tariffa orario)      |    |   |
| Matrimonio sale Pantaleo (Tariffa fuori orario | )) |   |
| Sale Palazzo Pantaleo                          |    |   |
| Galleria Castello Aragonese                    |    |   |
| Palazzo Galeota                                |    |   |
| Biblioteca                                     |    |   |
|                                                |    | / |
| Totale<br>Importo €                            |    |   |
| Totale<br>Importo €<br>0,00                    |    | , |

di pagamento (per es. carta di credito)

 b) Stampa e Paga: stampa un bollettino cartaceo, pagabile presso gli esercenti convenzionati

pagoPA\_B\_R.0\_25/11/21